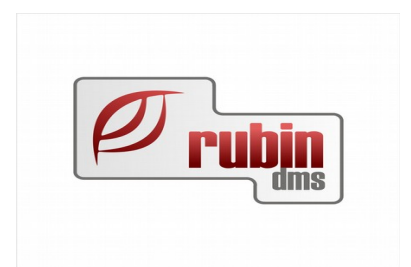

# Vonalkódos produktív idő rögzítés

1149 Budapest, Egressy út 17-21. Telefon: +36 1 469 4021

#### Tartalomjegyzék

| 1. A vonalkódos produktív idő rögzítés előnyei és használata                                 | .3 |
|----------------------------------------------------------------------------------------------|----|
| 2. Produktív idő vonalkódos rögzítés lépései                                                 | .4 |
| 2.1. Új produktív idő rögzítése                                                              | .5 |
| 2.2. Új produktív idő rögzítése, ha már van nyitott produktív idő                            | .7 |
| 2.3. Jelenlét rögzítése                                                                      | .8 |
| 2.4. Annak kezelése, ha a dolgozó nem fejezte be a munkát egy adott napon                    | .9 |
| 3. Vonalkódos produktív idő rögzítéshez szükséges beállítások                                | 10 |
| 3.1. Vonalkódolvasó és beállítása                                                            | 10 |
| 3.1.4. A javasolt vonalkódolvasó                                                             | 10 |
| 3.1.5. A javasolt Symbol LS220 vonalkódolvasó beállítása                                     | 11 |
| 3.1.4. A javasolt Symbol LS220 vonalkódolvasó beállítása                                     | 15 |
| 3.1.5. DOAS beállítások a vonalkód kezeléssel és a produktív idő rögzítéssel kapcsolatba     | n  |
| 1                                                                                            | 16 |
| 3.1.5.1. Dolgozói vonalkódok nyomtatása1                                                     | 16 |
| 3.1.5.2. Munkalapra vonalkód nyomtatása bekapcsolása                                         | 16 |
| 3.1.5.3. Jelenléti idő vonalkóddal bekapcsolása                                              | 17 |
| 3.1.5.4. Folyamatos produktív idő rögzítés kikapcsolása                                      | 17 |
| 3.1.5.5. Normázás produktív idő szerint                                                      | 17 |
| 3.1.5.6. Munkalapra anyagkiadás csak megnyitott produktív idő esetén                         | 17 |
| 3.1.5.7. Produktív idő megnevezés megadás típusa                                             | 18 |
| 3.1.5.8. Produktív idő megnevezés törzsbe szerviz dolgozó felvehet adatot beállítása         | 18 |
| 3.1.5.9. Produktív idő megnevezés automatikus keresése adott karakterszám után               | 19 |
| 4. Produktív idő rögzítése JOB gyorskereséssel1                                              | 19 |
| 5. Segítség adás, normázás produktív idő alapján, produktív idő kézi megadása, nem produktív |    |
| idők rögzítése                                                                               | 20 |
| 5.1. Segítségadás                                                                            | 20 |
| 5.2. Normázás produktív idő alapján                                                          | 20 |
| 5.3. Normázás produktív idő alapján                                                          | 21 |
| 5.4. Produktív idő megnevezés használata                                                     | 22 |
| 5.5. Azon produktív idők lekérdezése amelyeket még nem rendeltek munkalaphoz                 | 22 |
| Emellett egy adott munkalapról kiindulva a JOB módosítását követően, a "Produktív idők       |    |
| lekérdezése" ablakban a "Szabad prod. idők" gombot megnyomva a munkalaphoz                   |    |
| választhatunk szabad produktív idő tételt. A funkció indításakor megjelennek az adott        |    |
| munkalaphoz kapcsolt produktív idők (azok is, amelyek nem a kiválasztott megrendelt          |    |
| munkához, JOB-hoz tartoznak)                                                                 | 22 |
| Produktív idő alapján kalkulált munka tételek esetén a tételek módosítása nem lehetséges,    |    |
| hibás rögzítés esetén a tételek törlése majd újra kiválasztása szükséges                     | 23 |
| 5.6. Produktív idő megnevezések megadása                                                     | 23 |
| 5.7. Nem produktív idő megnevezések megadása – Jelenléti ív bejegyzés típusok                | 24 |
| 5.7.4. Nem produktív idő kistörzs szerkesztése                                               | 25 |
| 5.7.5. Produktív idő rögzítése csak megnevezésre                                             | 27 |

#### 1. A vonalkódos produktív idő rögzítés előnyei és használata

A vonalkódos produktív idő rögzítés használatával úgy lehet pontos és naprakész produktív idő nyilvántartást végezni, hogy az adatrögzítés nem jár érdemi többletmunkával, nem lassítja a normál munkavégzést

A használatakor minden munkalap minden egyes JOB-jához a DOAS vonalkódot nyomtat és minden dolgozó kap egy-egy saját vonalkódot.

A munka elkezdésekor a szerviz dolgozó a saját vonalkódjára klikkel majd a munkalap adott munkájára (JOBjára)– így elkezdi a munkát, a produktív idő elkezdődött. Ha a dolgozó ismételten a saját vonalkódjára klikkel majd a munkalap adott munkájára JOB-jára) akkor a DOAS úgy tekinti, hogy a produktív idő befejeződött, és letárolja az elvégzett időt.

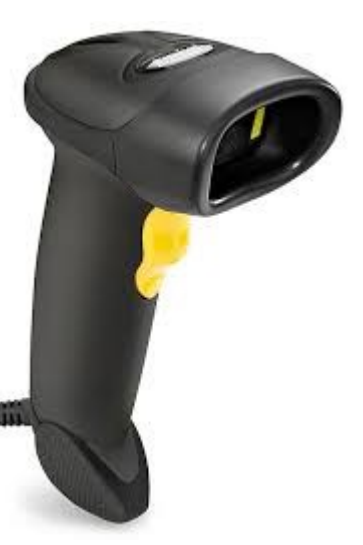

Ha a dolgozó úgy kezd el egy újabb munkát, hogy az előzőt nem fejezte be, akkor a program automatikusan elzárja az előzőt és elindítja az újat. Az alapelv az, hogy egy dolgozó egy időben csak egy produktív időt végezhet. A produktív idő mellett a jelenléti idő is rögzíthető a rendszer segítségével.

A funkciók áttekintéséhez a 2 Produktív idő vonalkódos rögzítés lépéseifejezetet, a szükséges beállítási lépésekhez a 3 Vonalkódos produktív idő rögzítéshez szükséges beállításokfejezetet javasolt elolvasni. Produktív idő gyorskereséssel is rögzíthető, ennek leírása a 4 Produktív idő rögzítése JOB gyorskereséssel fejezetben olvasható.

A 5 Segítségadás, normázás produktív idő alapján, produktív idő kézi megadása, nem produktív idők rögzítésefejezetben a ritkábban használt produktív és nem produktív munka rögzítések leírása olvasható.

#### 2. Produktív idő vonalkódos rögzítés lépései

Az adatrögzítéshez be kell lépni a "Szerviz / időnaptárak / Produktív idők felvitele vonalkóddal" menüpontba.

A produktív idő képernyőn a feliratokat, betűket lényegesen nagyobb méretre növeltük, mint a program többi képernyőjén, annak érdekében, hogy a szervizekben általában használt öregebb és kisebb monitoron is megfelelően olvasható legyen.

A felületen a program tud vonalkódot értelmezni, így bárhol van a vezérlés (kurzor) a vonalkód beolvasható, és a program a helyzetnek megfelelően feldolgozza azt, illetve eldobja az információt, ha nem megfelelő.

| <u> -</u> | Produktív és nem produktív idők felvitel | e vonalkóddal - FKKE Demo (rubindms     | -fkke-demo-mod:)   Példány: 1           |                           | - <b>-</b> X          |
|-----------|------------------------------------------|-----------------------------------------|-----------------------------------------|---------------------------|-----------------------|
|           |                                          | Megkezdett i                            | munkák és jelen lévő dol                | gozók                     |                       |
| 4 ≣       | Munkalap 🛛 🗠                             | Dolgozó                                 | JOB (megrendelt munk                    | ldő megnevezés            | Kezdet 🗠              |
| 1         |                                          | Szaki Szilárd                           |                                         | Jelenlét                  | 2018. 11. 15. 8:38:02 |
| 2⊁        |                                          | Javító János                            |                                         | Jelenlét                  | 2018. 11. 15. 8:38:39 |
| 3         |                                          | Javító János                            |                                         | Műhely takarítás          | 2018. 11. 15. 8:38:39 |
| 4         | -                                        | Szaki Szilárd                           |                                         | Hozom vizsam szolgáltatás | 2018. 11. 15. 8:38:02 |
|           | Kérer                                    | <b>n a dolgozó, vagy a munk</b><br>Jelo | t <mark>a kódját</mark><br>enlét típusa | <b>•</b>                  | ?                     |
| יו        | oigozo                                   |                                         |                                         | <b>`</b>                  |                       |
| м         | unkalap <mark>s</mark> zám  <br>         |                                         |                                         |                           |                       |
| 1         | JOB (megrendelt munka)                   |                                         |                                         | Munka keresés             | 3                     |
|           |                                          |                                         |                                         |                           | Destu                 |
| _         | Modosit                                  |                                         |                                         |                           | Bezar                 |

1. Ábra: Produktív idők felvitele vonalkóddal menüpont

A képernyőn látható az, hogy kik azok a dolgozók, akik jelen vannak és kik azok a dolgozók akik éppen produktív időt végeznek.

#### 2.1. Új produktív idő rögzítése

Első lépésben le kell olvasni a szerelőnek a saját vonalkódját. A leolvasás után a "Dolgozó" mezőbe a program beírja az adott dolgozó nevét, és a könnyű áttekinthetőség érdekében a táblázatban csak az adott dolgozó adatait (nyitott jelenlét és produktív idő) jeleníti meg, ha vannak ilyenek. Ha a vonalkód olvasó átmenetileg nem működik a dolgozó kézzel is kiválasztható a lenyíló listából.

| - Produktív és nem produktív idők felvitel | e vonalkóddal - FKKE Demo (rubindms | -fkke-demo-mod:)   Példány: 1 |             |                             |          | - • ×         |
|--------------------------------------------|-------------------------------------|-------------------------------|-------------|-----------------------------|----------|---------------|
|                                            | Megkezdett i                        | nunkák és jelen lévő dol      | gozók       |                             |          |               |
| 2∃ Munkalap △                              | Dolgozó                             | JOB (megrendelt munk          | ldő megnev  | ezés                        | Kezdet   | Δ             |
| 1)                                         | Javító János                        |                               | Jelenlét    |                             | 2018. 11 | . 15. 8:38:39 |
| 2                                          | Javító János                        |                               | Műhely taka | arítás                      | 2018. 11 | . 15. 8:38:39 |
|                                            |                                     |                               |             |                             |          |               |
|                                            |                                     |                               |             |                             |          |               |
|                                            |                                     |                               |             |                             |          |               |
|                                            |                                     |                               |             |                             |          |               |
|                                            |                                     |                               |             |                             |          |               |
|                                            |                                     |                               |             |                             |          |               |
| ⊠∎ ( = Javító János)                       |                                     |                               |             |                             | Τε       | streszabás    |
|                                            | Kérem a munka vonalkód              | ját                           |             |                             |          | ?             |
|                                            | Jele                                | enlét típusa                  | -           |                             |          |               |
| Dolgozó J                                  | avító János                         |                               | •           |                             |          |               |
| Munkalap <mark>s</mark> zám                |                                     |                               |             |                             |          |               |
| 1 JOB (mearendelt munka)                   |                                     |                               |             | Munka <mark>k</mark> eresés | ;        |               |
|                                            |                                     |                               |             |                             |          |               |
|                                            |                                     |                               |             |                             |          |               |
|                                            |                                     |                               |             |                             |          |               |
| Módosít                                    |                                     |                               |             |                             |          | Bezár         |

2. Ábra: A képernyő a dolgozó vonalkódjának leolvasását követően.

Ezt követően le kell olvasni a munkalap adott JOB-jának vonalkódját. Figyelem! Nem a munkalap, hanem a munkalapon szereplő JOB vonalkódját kell leolvasni. Ennek az az oka, hogy ha egy munkalapon több munka van (pl. olajcsere, vezérlés csere), akkor fontos tudni azt, hogy az adott dolgozó melyik részfeladatot végezte.

| Produktív és nem produktív idők felv | itele vonalkóddal - FKKE Demo | (rubindms-fkke-demo-mod:)   Példány: 1 |                             | <b>X</b>               |
|--------------------------------------|-------------------------------|----------------------------------------|-----------------------------|------------------------|
|                                      | Megk                          | ezdett munkák és jelen lévő dol(       | gozók                       |                        |
| 4≣ Munkalap                          | △ Dolgozó                     | JOB (megrendelt munk                   | ldő megnevezés              | Kezdet 🗠               |
| 1                                    | Szaki Szilárd                 |                                        | Jelenlét                    | 2018. 11. 15. 8:38:02  |
| 2                                    | Javító János                  |                                        | Jelenlét                    | 2018. 11. 15. 8:38:39  |
| 3 -                                  | Szaki Szilárd                 |                                        | Hozom vizsam szolgáltatás   | 2018. 11. 15. 8:38:02  |
| 4 BFML00006/2018 -<br>XXX-298        | Javító János                  | 50 000 szerviz                         |                             | 2018. 11. 15. 14:44:49 |
| Ké                                   | rem a dolgozó, vagy a         | a munka kódját<br>Jelenlét típusa      | <b>•</b>                    | 2                      |
| Dolgozó                              |                               |                                        | <b>•</b>                    |                        |
| Munkalap <mark>s</mark> zám          |                               |                                        |                             |                        |
| 1 JOB (megrendelt munka)             |                               |                                        | Munka <mark>k</mark> eresés | 3                      |
| Módosít                              |                               |                                        |                             | Bezár                  |
| INIOUOSIL                            |                               |                                        |                             | Dezar                  |

3. Ábra: Ha a vonalkód olvasó átmenetileg nem működik

#### 2.2. Új produktív idő rögzítése, ha már van nyitott produktív idő

Ha a dolgozó már produktív időt végez, akkor a vonalkódjának leolvasását követően a táblázatban látható az adott nyitott munka. Ha egy másik munkalap JOB-ját olvassuk le, akkor a program az előző munkát bezárja és az újat automatikusan megnyitja, mert egy időben két produktív idő nem végezhető.

|                               | itele vonalkóddal - FKKE Demo (rubindn | ns-fkke-demo-mod:)   Példány: 1 |            |                             |              | - 🗆 <mark>- X</mark> - |
|-------------------------------|----------------------------------------|---------------------------------|------------|-----------------------------|--------------|------------------------|
|                               | Megkezdett                             | munkák és jelen lévő dol        | gozók      |                             |              |                        |
| 2≣ Munkalap                   | Dolgozó                                | JOB (megrendelt munk            | ldő megnev | ezés                        | Kezdet       | Δ                      |
| 1                             | Javító János                           |                                 | Jelenlét   |                             | 2018, 11, 15 | 8:38:39                |
| 2 BFML00006/2018 -<br>XXX-298 | Javító János                           | 50 000 szerviz                  |            |                             | 2018. 11. 15 | . 14:44:49             |
|                               |                                        |                                 |            |                             |              |                        |
|                               |                                        |                                 |            |                             |              |                        |
|                               |                                        |                                 |            |                             |              |                        |
|                               |                                        |                                 |            |                             |              |                        |
|                               |                                        |                                 |            |                             |              |                        |
| ▼▼ ( = Javító János)          |                                        |                                 |            |                             | Testr        | eszabás                |
|                               | Kérem a munka vonalkó                  | dját                            |            |                             |              | ?                      |
|                               | Je                                     | lenlét típusa                   | •          |                             |              |                        |
| Dolgozó                       | Javító János                           |                                 | •          |                             |              |                        |
| Munkalap <mark>s</mark> zám   |                                        |                                 |            |                             |              |                        |
| 1 JOB (megrendelt munka)      |                                        |                                 |            | Munka <mark>k</mark> eresés | ;            |                        |
|                               |                                        |                                 |            |                             |              |                        |
|                               |                                        |                                 |            |                             |              |                        |
| Mid 4                         |                                        |                                 |            |                             |              |                        |
| Modosit                       |                                        |                                 |            |                             |              | Bezár                  |

4. Ábra: Új produktív idő rögzítése ha már van nyitott produktív idő

#### 2.3. Jelenlét rögzítése

Amint elkezdi a dolgozó az első produktív idejét, úgy a program automatikusan belépteti a rendszerbe, azaz megkezdődik a jelenléti ideje. Természetesen kézzel is elvégezhető a belépés. Ennek érdekében le kell olvasni a dolgozó vonalkódját, majd le kell olvasni a "Jelenlét" vonalkódját. Lehetőség van beállítástól függően a "Jelenlét típusa" mezőben kiválasztani a "Jelenlét" értéket vagy megnyomni a "Jelenlét" gombot.

A táblázatban az adott dolgozó megjelenik "Jelenlét" bejegyzéssel.

| -  | Produktív és nem produktív idők felvitele | e vonalkóddal - FKKE Demo (rubindms | -fkke-demo-mod:)   Példány: 1 |                  |                          |           | - • ×        |
|----|-------------------------------------------|-------------------------------------|-------------------------------|------------------|--------------------------|-----------|--------------|
|    |                                           | Megkezdett ı                        | munkák és jelen lévő dol      | jozók            |                          |           |              |
| 5  | Munkalap 🛛 🗠                              | Dolgozó                             | JOB (megrendelt munk          | ldő megnevezés   |                          | Kezdet    | Δ            |
| 1  |                                           | Szaki Szilárd                       |                               | Jelenlét         |                          | 2018. 11. | 15. 8:38:02  |
| 2  |                                           | Javító Jánec                        |                               | Jelenlét         |                          | 2018. 11. | 15.8:38:39   |
| 3) |                                           | Adam                                |                               | Jelenlét         | >                        | 2018. 11. | 15. 14:53:35 |
| 4  | -                                         | Szaki Szilárd                       |                               | Hozom vizsam szo | olgáltatás               | 2018. 11. | 15.8:38:02   |
| 5  | BFML00006/2018 -<br>XXX-298               | Javító János                        | 50 000 szerviz                |                  |                          | 2018. 11. | 15. 14:44:49 |
|    | Kéren                                     | n a dolgozó, vagy a munk            | <mark>ta kódját</mark>        |                  |                          |           |              |
|    | alaozó                                    |                                     |                               |                  |                          |           |              |
|    |                                           |                                     |                               |                  |                          |           |              |
| M  | unkalap <mark>s</mark> zám                |                                     |                               |                  |                          | 4         |              |
| 1  | JOB (megrendelt munka)                    |                                     |                               | Munk             | (a <mark>k</mark> eresés | ;         |              |
|    |                                           |                                     |                               |                  |                          |           |              |
|    |                                           |                                     |                               |                  |                          |           |              |
| -  |                                           |                                     |                               |                  |                          |           | Desta        |
|    | Modosit                                   |                                     |                               |                  |                          |           | Bezar        |

5. Ábra: Jelenlét rögzítése

Kilépéskor ugyanezeket a lépéseket kell elvégezni. Ha mindet jól csináltunk, akkor az adott dolgozó kikerül a listából. Ha a dolgozónak van nyitott munkája, kilépéskor az automatikusan lezáródik.

## 2.4. Annak kezelése, ha a dolgozó nem fejezte be a munkát egy adott napon

Figyelem! Több napon átnyúló produktív és jelenléti idő nem lehetséges. Ha egy adott munkát vagy jelenlétet nem zártunk le, akkor az másnap már nem zárható vonalkóddal. Ilyen esetben rá kell állni az adott bejegyzésre a táblázatban, majd a módosít gombot kell megnyomni és a megjelenő képernyőn manuálisan kell beírni az adott idő záró értékét.

| <i>6.</i>   | Produktív és nem produktív idők felvitele                        | e vonalkóddal - FKKE [ | )emo (rubindms-1                                                                  | fkke-demo-mod:)   Példány: 1                                                                                                    |                        |                            |
|-------------|------------------------------------------------------------------|------------------------|-----------------------------------------------------------------------------------|----------------------------------------------------------------------------------------------------|------------------------|----------------------------|
|             |                                                                  | N                      | legkezdett m                                                                      | unkák és jelen lévő dolç                                                                                                    | jozók                  |                            |
| 5           | Munkalap 🛛 🗠                                                     | Dolgozó                |                                                                                   | JOB (megrendelt munk                                                                                                    | ldő megnevezés         | Kezdet 🛛                   |
| 1           |                                                                  | Szaki Szilárd          |                                                                                   |                                                                                                    | Jelenlét               | 2018. 11. 15. 8:38:02      |
| 2           |                                                                  | Javító János           |                                                                                   |                                                                                                    | Jelenlét               | 2018. 11. 15. 8:38:39      |
| 31          | •                                                                | Adam                   |                                                                                   |                                                                                                    | Jelenlét               | 2018. 11. 15. 14:53:35     |
| 4           | -                                                                | Szaki Szilárd          |                                                                                   |                                                                                                    | Hozom vizsam szolgálta | atás 2018. 11. 15. 8:38:02 |
| 5           | BFML00006/2018 -                                                 | Javító János           | Jelenléti ív tétel                                                                | módosítás - FKKE Demo (rubind                                                                                                    | ms-fkke-demo-mod:)     | 2018. 11. 15. 14:44:49     |
| С<br>N<br>1 | Volgozó<br>Iunkalap <mark>s</mark> zám<br>JOB (megrendelt munka) | n a dolgozó, va        | Dolgozó<br>Bejegyzés adata<br>Megnevezés<br>Dátumtól<br>Dátumig<br>Megjegyzés típ | Adam         i         Jelenlét         2018.11.15.         2018.11.15.         14:53:35         2018.11.15.         14:53:35         2018.11.15.         Pendben         M | ¢gsem                  | ?<br>esés                  |
|             | Módosít                                                          |                        |                                                                                   |                                                                                                    |                        | Bezár                      |

6. Ábra: Időbejegyzés kézi lezárása

# **3. Vonalkódos produktív idő rögzítéshez szükséges beállítások**

#### 3.1. Vonalkódolvasó és beállítása

#### 3.1.4. A javasolt vonalkódolvasó

A DOAS rendszerben a gyakorlatban a Symbol LS2208 vonalkódolvasó vált be, így ezt javasoljuk. Figyelem! Ez a vonalkódolvasó több interfésszel kapható, így létezik USB és soros portos verzió, mindig a csatlakozó számítógépnek megfelelő típust kell választani, de javasoljuk az USB alapú csatlakozást, hiszen az a ma általánosan elterjedt szabvány.

Bármely más vonalkódolvasó is alkalmas lehet a használatra, ha az csatlakoztatható a DOAS rendszert futtató kliens számítógéphez valamint képes a vonalkód előtt és után úgynevezett prefix és suffix karaktereket küldeni. Más vonalkódolvasó használata esetén az adott termék leírásában kell beállítani azt, hogy a vonalkód olvasó a vonalkód előtt és után a "10" ASCII karakteret küldje automatikusan.

#### 3.1.5. A javasolt Symbol LS220 vonalkódolvasó beállítása

A vonalkód olvasó számítógéphez csatlakozását követően az alábbi vonalkódokat le kell olvasni egymás után, felülről lefelé. Figyelem! A vonalkód olvasó a monitorról nem tudja leolvasni a vonalkódokat, az oldalakat ki kell nyomtatni.

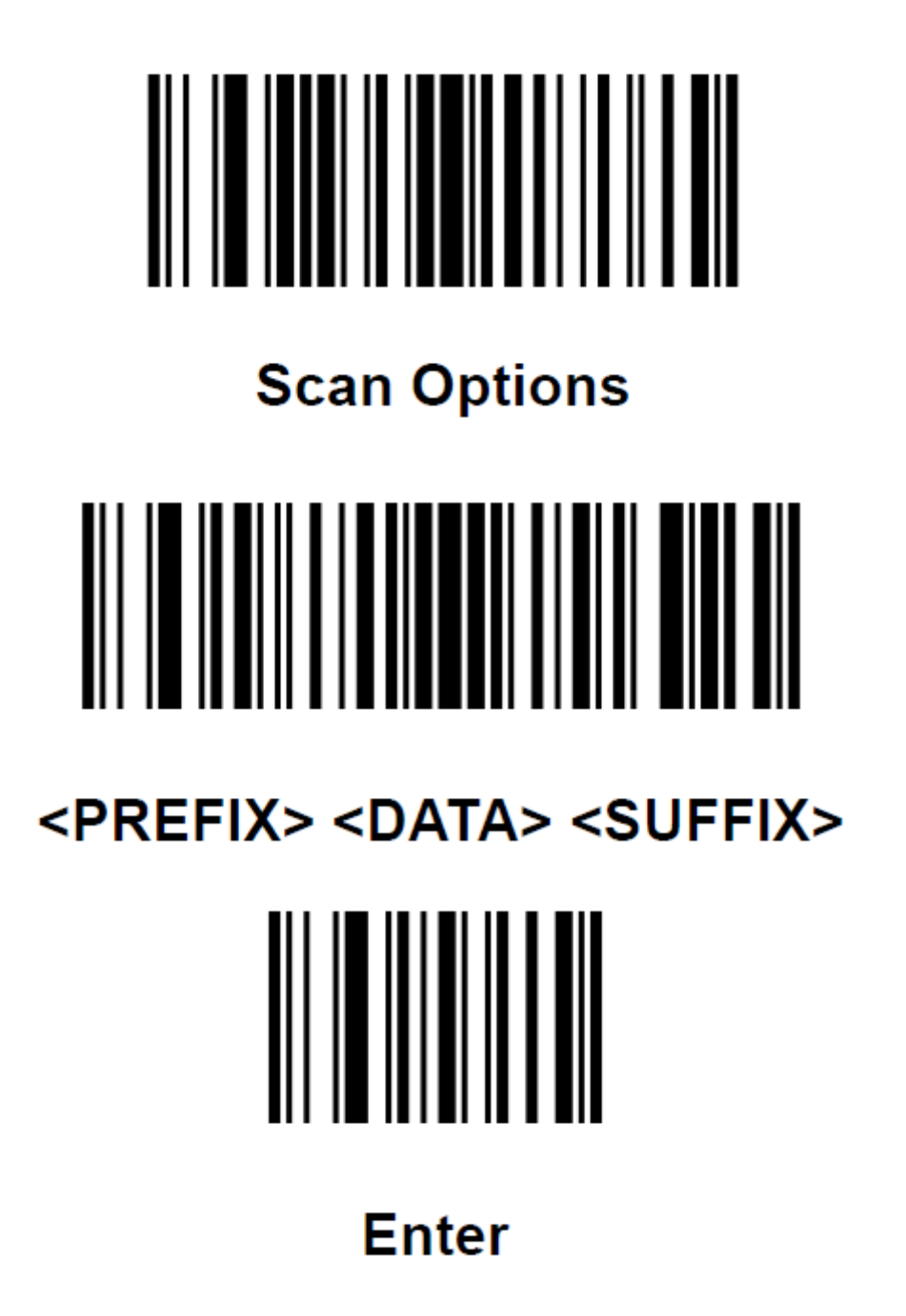

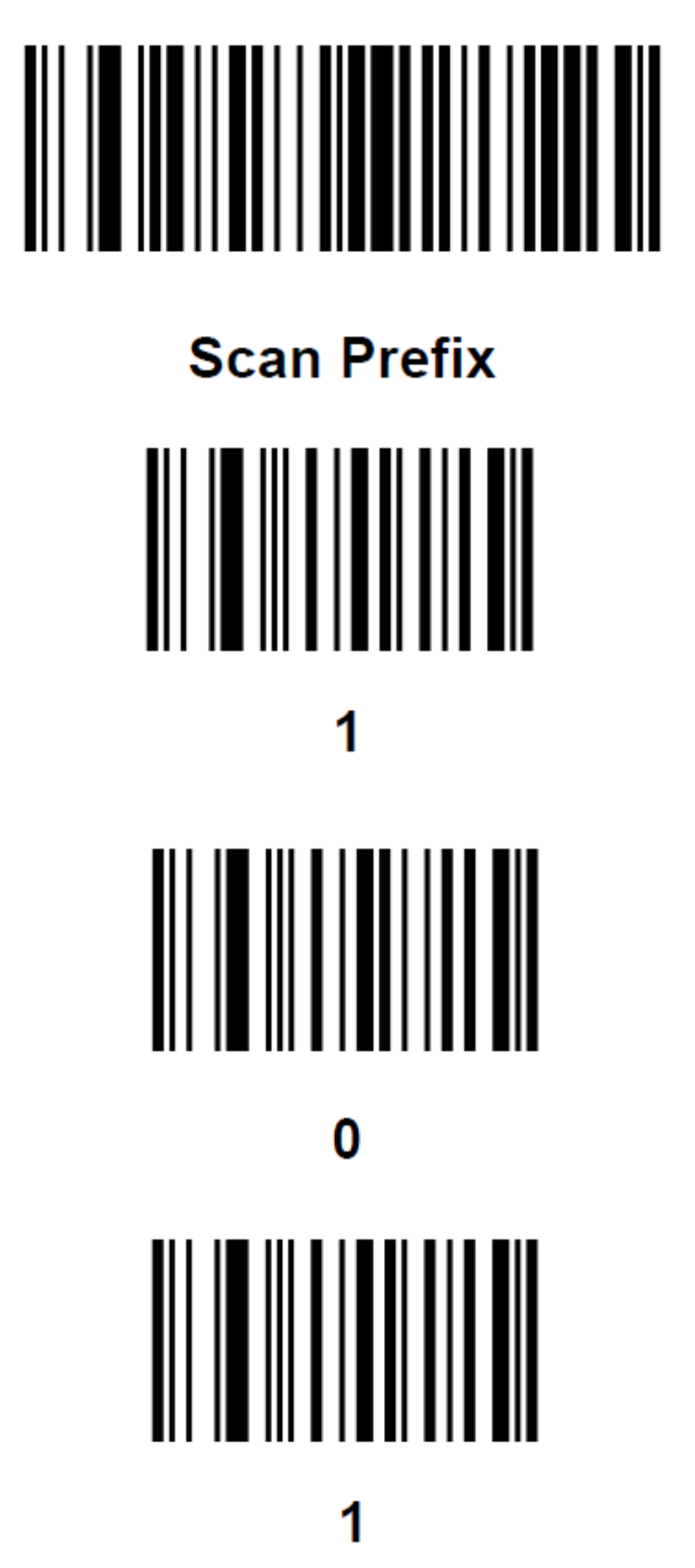

# 0 Scan Options <PREFIX> <DATA> <SUFFIX>

### Enter

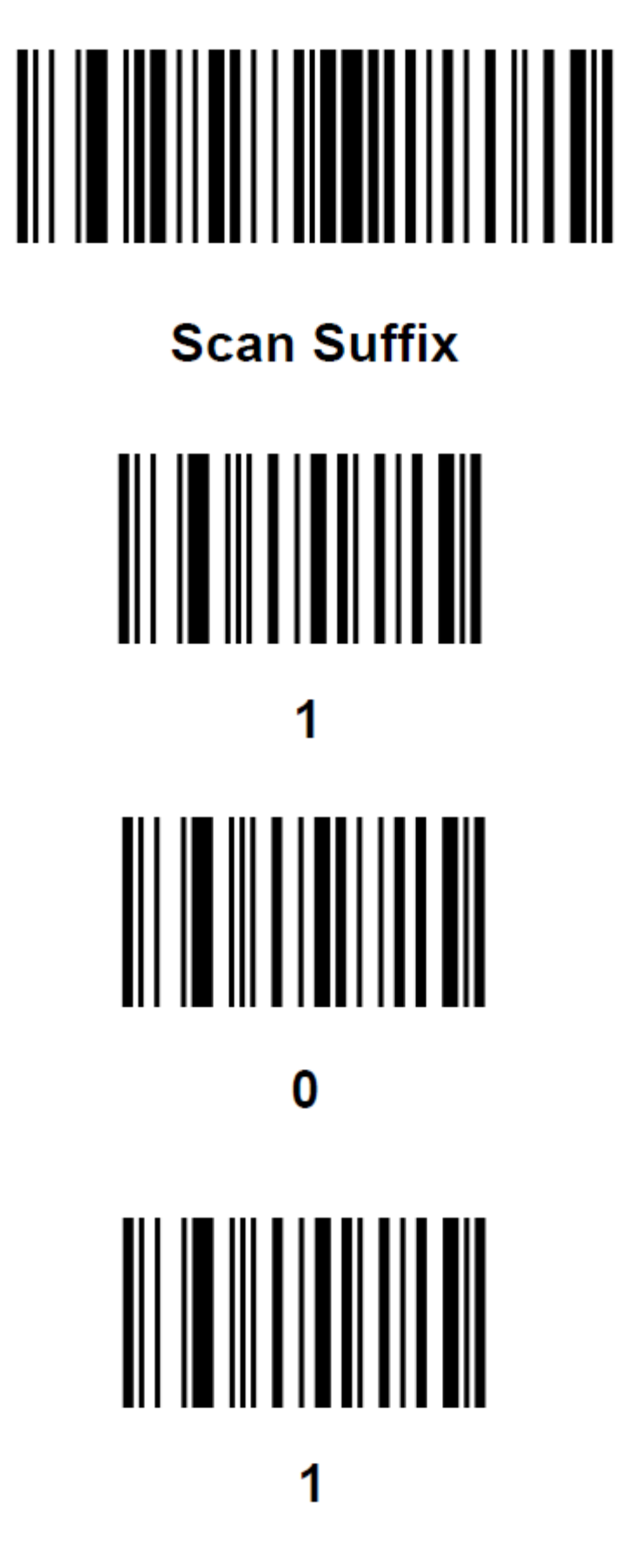

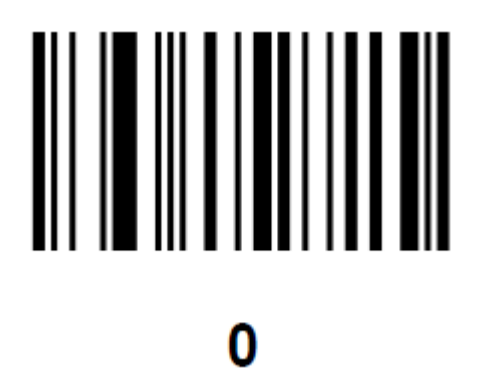

#### 3.1.4. A javasolt Symbol LS220 vonalkódolvasó beállítása

Be kell lépni a "karbantartás / Vonalkód olvasó tesztelése" menüpontba és itt le kell olvasni egy tetszőleges tárgy, cikk vonalkódját, majd meg kell nyomni a "Beolvasott kód megjelenítése " gombot. A suffix és a prefix oszlopban 10-10 értéket kell látnunk. (Ha nem azt látjuk ismételjük meg a 3.1.5 A javasolt Symbol LS220 vonalkódolvasó beállítása fejezetben leírtakat.)

Ezt követően meg kell nyomni a "Prefix és suffix elmentése" gombot, így a beállítások elmentésre kerülnek.

## 3.1.5. DOAS beállítások a vonalkód kezeléssel és a produktív idő rögzítéssel kapcsolatban

#### 3.1.5.1. Dolgozói vonalkódok nyomtatása

A "Karbantartás/Dolgozók/Felhasználók" menüpontban lehet a megfelelő dolgozók leszűrése után a dolgozók vonalkódját kinyomtatni a "Vonalkód lista" gomb megnyomásával.

| Pre-            | Dolgozók / Felhas                     | sználók - DOAS3 HUNGARIA | AN DEMO (pubi:                        | modul_demo_h       | nu)   Példány: 3 | -                                                                                                    | ×        |
|-----------------|---------------------------------------|--------------------------|---------------------------------------|--------------------|------------------|----------------------------------------------------------------------------------------------------|----------|
| Ne<br>Irá<br>Cí | śv polgozo adatok<br>śv inyítószám Va | áros                     | Dolgozó csop.<br>Felettes<br>Beosztás | Szervizdolgozó     |                  |                                                                                                    |          |
| F               | Töröltek is<br>Résznév szerint        | Csak felhasználók        | Feltételek törlése                    | Feltételek mentése | Feltételek       | Ke                                                                                                    | res      |
| 11 3            | INév ∆                                | Cím                      | Telefon                               | Felhasználói név   | Beosztás         | Eng.                                                                                                    | Törölt 9 |
| 1 1             | Adam                                  |                          |                                       |                    |                  |                                                                                                    |          |
| 2               | Javító János                          |                          |                                       |                    |                  |                                                                                                    | 1        |
| 3               | Mark                                  |                          |                                       |                    |                  |                                                                                                    |          |
| 4               | mobil                                 |                          |                                       | mobil              |                  | <ul> <li>Image: A start of the start of the start of</li></ul> |          |
| 5               | Műszaki vizsga                        |                          |                                       |                    |                  |                                                                                                    | 1        |
| 6               | Pék Pál                               |                          | 06-30-999-99-99;                      | bzs                |                  | <ul> <li>Image: A start of the start of the start of</li></ul> |          |
| 7               | Peter                                 |                          |                                       |                    |                  |                                                                                                    | 2        |
| 8               | Szaki Szilárd                         |                          |                                       |                    | Vopalkód         | lieta                                                                                                    | 1        |
| 9               | Szerviz                               |                          |                                       |                    | vonaikou         | iista                                                                                                    |          |
| 10              | Tom                                   |                          |                                       |                    | nyomtata         | isa                                                                                                    | 2        |
| 11              | Zöldkártya                            |                          |                                       |                    |                  |                                                                                                    | 2        |
| •               |                                       |                          |                                       |                    |                  |                                                                                                    | Þ        |
|                 | Uj Módosít                            | Töröl Listáz             | Összevezetés                          | Eseménynapló       | Vonalkód lista   | ]                                                                                                    |          |

7. Vonalkód lista nyomtatása

#### 3.1.5.2. Munkalapra vonalkód nyomtatása bekapcsolása

Be kel kapcsolni a "Karbantartás / rendszerparaméterek" menüpontban "Szerviz rendszer paraméterek /Munkalapra vonalkód nyomtatása" paramétert.

#### Hatása:

A paraméter hatására elérhetővé válik a "Szerviz / Időnaptárak / Produktív és nem produktív idők felvétele vonalkóddal" menüpont és a DOAS rendszer a munkalapok szerviz példányára vonalkódot nyomtat. A munkalapnak és minden egyes JOB-nak is lesz egy-egy vonalkódja.

Figyelem! Minden munkalapot használó, és nyomtató számítógépre telepíteni kell a Fre3of9x.ttf és a Free3of9.ttf fontkészleteket, mert ezek teszik lehetővé a vonalkód fontkészletek használatát. A font készleteket kérje a rendszergazda RubinDMS ügyeleti csapatától, a telepítést a helyi rendszergazda végezze el, vagy más adminisztrátor jogkörrel rendelkező munkatárs.

#### 3.1.5.3. Jelenléti idő vonalkóddal bekapcsolása

Be kell kapcsolni a "Karbantartás / rendszerparaméterek" menüpontban "Szerviz rendszer paraméterek / Jelenléti idő vonalkóddal" paramétert.

#### 3.1.5.4. Folyamatos produktív idő rögzítés kikapcsolása

Ki kell kapcsolni a "Karbantartás / rendszerparaméterek" menüpontban "Szerviz rendszer paraméterek / Folyamatos produktív vagy nem produktív idő rögzítés" paramétert.

#### Hatása:

Ha a "Folyamatos produktív, vagy nem produktív idő rögzítés" kapcsoló be van kapcsolva, akkor a szerelő nem kerülhet "üresjáratba" azaz olyan állapotban, hogy éppen nem végez semmilyen munkát (produktív, vagy nem produktív tevékenységet). Ez a működés csak speciális esetekben szükséges, hiszen a legtöbb cégnél előfordulhatnak kisebb üresjáratok.

#### 3.1.5.5. Normázás produktív idő szerint

A "Karbantartás / rendszerparaméterek" menüpontban a "Szerviz rendszer paraméterek / Normázás produktív idő szerint" paramétert akkor kell bekapcsolni, ha a cégnek az az ügymenete, hogy a szerelő elvégzi a produktív munkát, és a számlázás a ténylegesen elvégzett idő alapján történik, nem gyári normák alapján. Márkakereskedések esetén a kapcsolót ki kell kapcsolni.

#### 3.1.5.6. Munkalapra anyagkiadás csak megnyitott produktív idő esetén

Ha a "Karbantartás / rendszerparaméterek" menüpontban a "Szerviz rendszer paraméterek / Munkalapra anyagkiadás megnyitott produktív idő esetén lehetséges" paramétert bekapcsoljuk, akkor munkalapra anyagkiadás csak akkor rögzíthető, ha van az adott munkalapra nyitott produktív idő. A paraméter biztosítja a nagyobb kontrollt a szerviz vezetőség számára.

#### 3.1.5.7. Produktív idő megnevezés megadás típusa

A "Karbantartás / rendszerparaméterek" menüpontban "Szerviz rendszer paraméterek / Produktív idő megnevezés megadás típusa" paramétert állítsuk be az alapértelmezett "Mindig a megrendelt munka (JOB) megnevezése" értékre. Más érték beállítása csak akkor szükséges ha a "Normázás produktív idő szerint" paraméter bekapcsolt mert akkor a dolgozó rögzíti a produktív munkát és az alapján később a munkafelvevő elkészíti a számlázandó munkatételt.

A paraméter a következő értéke a következők lehet:

- "Mindig a megrendelt munka (JOB) megnevezése" Ez az alapértelmezett érték a JOB nevével azonos a produktív idő megnevezése.
- "Alapértelmezetten a megrendelt munka (JOB) megnevezése, csak törzsből választhat" – Ilyenkor alapesetben a JOB nevével azonos a produktív idő megnevezése, de ezt a felhasználó egy kistörzsben lévő tétel kiválasztásával felülbírálhatja.
- "Alapértelmezetten a megrendelt munka (JOB) megnevezése, felülírható." Ekkor nem csak a megnevezések törzsből választott érték, hanem bármely kézzel beírt szöveg használható, amivel opcionálisan felülírható a megnevezés.
- "Csak törzsből választhat." Ekkor nincs megajánlott érték, csak a törzsből lehet választani.
- "Tetszőleges" Nincs megajánlott érték. Vagy választ a törzsből, vagy tetszőleges szöveg beírható.

## **3.1.5.8. Produktív idő megnevezés törzsbe szerviz dolgozó felvehet adatot beállítása**

A "Karbantartás / rendszerparaméterek" menüpontban a "Produktív idő megnevezés törzsbe szerviz dolgozó felvehet adatot" paramétert kapcsoljuk ki. Bekapcsolása csak akkor szükséges ha a "Normázás produktív idő szerint" paraméter bekapcsolt, mert akkor a dolgozó rögzíti a produktív munkát és az alapján később a munkafelvevő elkészíti a számlázandó munkatételt.

A "Produktív idő megnevezés megadás típusa" paraméternek vagy "Alapértelmezetten a megrendelt munka (JOB) megnevezése, felülírható." vagy "Tetszőleges" értékűnek kell lennie a funkció használatához.

#### 3.1.5.9. Produktív idő megnevezés automatikus keresése adott karakterszám után

A "Karbantartás / rendszerparaméterek" menüpontban a "Szerviz rendszer paraméterek / Produktív idő megnevezés automatikus keresés ennyi karakter után" paramétert javasoltan 4-re érdemes állítani. Állítása csak akkor szükséges, ha a "Normázás produktív idő szerint" paraméter bekapcsolt, mert akkor a dolgozó rögzíti a produktív munkát és az alapján később a munkafelvevő elkészíti a számlázandó munkatételt.

#### 4. Produktív idő rögzítése JOB gyorskereséssel

Ha a produktív időt nem vonalkóddal kívánjuk kiválasztani, akkor rendelkezésre áll a JOB kereső felület. A kereső felületet a produktív idő rögzítő képernyőről a "JOB – Megrendelt munka" keresőre klikkeléssel, vagy a billentyűzeten "ALT", 1" gomb megnyomásával lehet elérni.

A kereső felületet a képernyőn egy univerzális gyorskereső funkció áll rendelkezésre a munkalap és a JOB megtalálására. Ezt akkor célszerű használni, ha például problémát jelent az, hogy a munkalap a munkafelvevőnél található és emiatt a szerelő az azon lévő vonalkódot nem tudja leolvasni, valamint a szerelőknek van lehetőségük a billentyűzet kezelésére.

A keresés két módon lehetséges.

- Hagyományos módon, a megfelelő szűrőfeltételek megadása után a "Keres" funkcióval a DOAS rendszerben általánosan megszokott módon.
- A "Gyors keresés" mezőben itt van alapértelmezetten a kurzor bármely a találatokat tartalmazó táblázatban szereplő szó beírásával. A keresés minden szóköz lenyomásakor megfut.

A gyors kereső a táblázat minden oszlopában keres, azaz a beírt szórészlet egy adat sorban bármely mezőben, bárhol előfordulhat (elején, közepén, végén). A táblázatban csak azok a sorok jelennek meg a szóköz megnyomása után, amelyekben a beírt szavak, szótöredékek bárhol is, de szerepelnek. A gyors keresésnél a kis és nagybetűk azonosnak számítanak A keresés a többi mezőben lévő, beállított szűrőfeltételt is figyelembe veszi. Csak annyi találatot hoz eredményül, amennyi a találatok táblázatban elfér. Ha a találatok száma kisebb, mint a megjeleníthető tételek száma, a "Keres" gomb inaktívvá válik, amely megnyomása után az összes találatot lehozza a program. A gyors keresés a dátum mezőket nem kezeli, tehát ezekre nem lehet a gyors keresést alkalmazni.

| Re   | n <mark>ds</mark> zám        |        | Rendelés szám        | 0           | )zembentartó   |                       | •                     |                       |
|------|------------------------------|--------|----------------------|-------------|----------------|-----------------------|-----------------------|-----------------------|
| Alv  | /ázszám                      |        |                      | Т           | ulajdonos      |                       | -                     |                       |
| Mu   | unkalap <mark>s</mark> zám 🛛 |        |                      | E           | lőjegyzés 🛄 💌  | · •                   |                       |                       |
| Mu   | inka típus                   |        | •                    | J           | ármű megérkez  |                       |                       |                       |
| Mu   | inka fiz.típus               |        | •                    |             |                |                       |                       |                       |
| Mu   | inkafel <mark>v</mark> evő   |        | •                    |             |                |                       |                       |                       |
| Ká   | rszám 🛛                      |        |                      | G           | iyors keresés  |                       |                       | Keres                 |
| 30 : | Rendszám                     | modell | Szín ∆               | Partner név | Munkalap szám  | Munkák                | Munka típusa          | Dátum 🔺               |
| 16   | WAW-55-55                    | Fiesta | Colorado Red / Ob    | Waw GmbH    | BFML00031/2010 | 20 0000 revision      | Szerelő Ügyfél fizet  | 2010.06.15. 13:48:24  |
| 17   | WAW-55-55                    | Fiesta | Colorado Red / Ob    | Waw GmbH    | BFML00031/2010 | Cleaning              | Szerelő Ügyfél fizet  | 2010.06.15. 13:48:24  |
| 18   |                              | Fiesta | Deep Navy / Moor     | ABCO Kít.   | BFMU00001/2008 | Műanyag plató borítás | Szerelő Saját költség | 2008.08.11. 14:49:44  |
| 19   | SEL-600                      | SEL    | fekete               | Tina Turner | BMML00001/2009 | sdsds                 | Szerelő Ügyfél fizet  | 2009.04.17. 16:20:24  |
| 20   | 0                            | Mondeo | Kelp / Infinity Blue | Nagy Béni   | BFMU00002/2009 | ww                    | Szerelő Saját költség | 2009.10.27. 9:53:44 💌 |
|      |                              |        |                      | S           | zűrés          |                       | Rendben               | Méasem                |

8. Megrendelt munkák azaz JOB keresése

#### Példa:

A fenti ablakban szerepel a WAW-55-55 rendszám. Ha a gyors kereső mezőbe a "waw" szót beírása után megnyomjuk a szóköz gombot, akkor a fenti ablak felső két sora marad csak meg, mert ezekben a sorokban szerepel a "WAW" szó. Ha ezt követően a beírt szöveget a következőképpen folytatjuk "WAW 20" és megnyomjuk a szóköz gombot akkor csak a táblázat első sora fog látszani, mert ebben az egy sorban egyszerre szerepel a "WAW" és a "20" szavak egyaránt a WAW a Rendszám mezőben a 20 pedig a Munkák mezőben.

# 5. Segítségadás, normázás produktív idő alapján, produktív idő kézi megadása, nem produktív idők rögzítése

#### 5.1. Segítségadás

Ha egy munka során egy dolgozó segítséget kér a másiktól, akkor ennek rögzítésére rendelkezésre áll egy gyorsan használható lehetőség.

A segítő dolgozó vonalkódjának leolvasását követően, ha a felületen a "Segítség" gombot megnyomjuk, akkor a program megjeleníti az összes dolgozó megnyitott munkáját, és a megfelelő sorra klikkelve vagy a megfelelő sorra állva valamint az "Enter" megnyomására (illetve a Rendben gombra) a segítő is ugyanarra a munkára fog elkezdeni dolgozni. A segítség befejezéséhez egy másik munkát kell a segítő dolgozónak elkezdeni, vagy manuálisan zárnia kell a JOB-on a produktív időt.

#### 5.2. Normázás produktív idő alapján

A normázás produktív idő alapján, akkor érdemes használni, ha a ténylegesen elvégzett munka

alapján szeretnénk a munkatételt meghatározni és nem a norma alapján, illetve akkor, ha nem áll rendelkezésre megfelelő norma információ. Például típusidegen – nem a márkaszerviz márkájának megfelelő – autót javítunk, illetve, ha a felhasználó cég nem márkaszerviz.

A normázás produktív idő szerint funkció csak akkor működik, ha a "Szerviz rendszerkapcsolók/Normázás produktív idő szerint" kapcsoló be van kapcsolva. Itt egy, vagy több tételt kiválasztása után a "Rendben" funkció hatására a kiválasztott tételekből egy "munka" típusú munkalap tétel keletkezik, amelynek a megnevezése az első kiválasztott produktív idő megnevezése, a tétel mennyisége a produktív idők összege lesz, és annyi norma tétel keletkezik ahány dolgozó szerepel a kiválasztott tételek között.

A tételen a mennyiség mezőt lehet módosítani, módosítás esetén a dolgozókra eső számlázott időt a program arányosan számolja. Példa: Az egyik dolgozó 1 órát, a másik 2 órát dolgozott, ez összesen 3 óra, ha a számlázott időt módosítjuk, 3,3 órára akkor a dolgozókra eső idő 1,1 illetve 2,2 lesz.

Produktív idő alapján kalkulált munka tételek esetén a tételek módosítása nem lehetséges, hibás rögzítés esetén a tételek törlése majd újra kiválasztása szükséges.

#### 5.3. Normázás produktív idő alapján

Ha a cégnek az az ügymenete, hogy a szerelő elvégzi a produktív munkát, és a számlázás a ténylegesen elvégzett idő alapján történik, akkor a 3.1.5.5 Normázás produktív idő szerint fejezetben szereplő paramétert be kell kapcsolni.

Akkor is érdemes ezt az üzemmódot használni, ha nem áll rendelkezésre megfelelő norma információ. Például típusidegen – nem a márkaszerviz márkájának megfelelő – autót javítunk, illetve, ha a felhasználó cég nem márkaszerviz.

Ebben az esetben a produktív időt rögzítjük előre és később a munkalapon a berögzített adatok alapján történik majd a számlázott idő meghatározása. A 3.1.5.7 Produktív idő megnevezés megadás típusa fejezetben szereplő beállítás határozza meg hogy a produktív időt hogyan lehet kiválasztani. A szerelő megadhatja az általa elvégzett produktív munka megnevezését, ezzel segítve a munkafelvevőt a munkalap adminisztrációjában. A produktív idő megadására a következő lehetőségek állnak rendelkezésre

- "Mindig a megrendelt munka (JOB) megnevezése" Ez az alapértelmezett érték a JOB nevével azonos a produktív idő megnevezése. Ha a produktív idő alaján szeretnénk normázni, ne ezt az állást válasszuk.
- "Alapértelmezetten a megrendelt munka (JOB) megnevezése, csak törzsből választhat" Ilyenkor alapesetben a JOB nevével azonos a produktív idő megnevezése, de ezt a felhasználó egy kistörzsben lévő tétel kiválasztásával felülbírálhatja. Azaz a tényleges JOB-ok mellett egy előre definiált értékkészletből is kiválasztható a produktív idő. Az előre definiált lista előnye, az hogy egységes és adatrögzítés is gyorsabb.
- "Alapértelmezetten a megrendelt munka (JOB) megnevezése, felülírható." Ekkor nem csak a megnevezések törzsből választott érték, hanem bármely kézzel beírt szöveg használható, amivel opcionálisan felülírható a megnevezés. Azaz a tényleges JOB-ok mellett is megadhatjuk a produktív idő, nevét. Ez a beállítás

akkor előnyös, ha sok különböző egyedi feladatot végez a cég, pl. versenyjárművek előkészítése, szervizelése.

- "Csak törzsből választhat." Ekkor nincs megajánlott érték, csak a törzsből lehet választani.
- "Tetszőleges" Nincs megajánlott érték. Vagy választ a törzsből, vagy tetszőleges szöveg beírható.

#### 5.4. Produktív idő megnevezés használata

Akkor hasznos, ha a munka elvégzése és a normázás között hosszabb idő telik el, hiszen ekkor a munkafelvevő a megnevezés alapján láthatja, hogy mi az esetleges eltérés oka a produktív idő és a norma idő között. Produktív idő megnevezés megadható a gyors kereshető kistörzsből, vagy tetszőleges szöveg is beírható. A szerelő saját maga (és a JOB) kiválasztását követően tudja kiválasztani egy listából a megnevezést, amellyel részletesebben le tudja rögzíteni az általa elvégzett tevékenységet. A funkció opcionális, vonalkódos JOB választás vagy gyors kereséses JOB választás esetén egyaránt használható. A funkció használatával a szerelők munkája jobban kontrollálhatóvá válik. (pl. "motor javítás" JOB-hoz a szerelők rögzíthetik a "motor kiszerelés", "motor javítás", "motor beszerelés" megnevezéseket, az egyes tételeket végezheti más-más szerelő)

A produktív megnevezését a "Produktív idő megnevezés megadás típusa" beállítás határozza, működését a beállításnál leírtak határozzák meg.

## 5.5. Azon produktív idők lekérdezése amelyeket még nem rendeltek munkalaphoz

Azok a produktív idők, amelyeket még nem rendeltek valamely munkalap JOB-jához, de lezártak, megmaradnak a munka lista táblázatban és ezeket a program ciklámen színnel jelöli. Ilyen sort kiválasztva a "Módosít" gomb megnyomása után megjelenő ablakban a "Munka keresés" gombbal lehet JOB-hoz rendelni. Ekkor a "Megrendelt munkák keresése" ablak jelenik meg, és ott választható JOB.

Emellett egy adott munkalapról kiindulva a JOB módosítását követően, a "Produktív idők lekérdezése" ablakban a "Szabad prod. idők" gombot megnyomva a munkalaphoz választhatunk szabad produktív idő tételt. A funkció indításakor megjelennek az adott munkalaphoz kapcsolt produktív idők (azok is, amelyek nem a kiválasztott megrendelt munkához, JOB-hoz tartoznak).

| 😹 Produktív idők le | ekérd | ezése (Adatbázis:    | _norca_modul_m (izomagy)   Példány | :1)      |              |         |   | _ 🗆 🗡        |
|---------------------|-------|----------------------|------------------------------------|----------|--------------|---------|---|--------------|
| Munkalap            | MLSI  | 800005/2010 - GRN-08 | 68                                 |          |              |         |   |              |
| Megrendelt munka    | Átviz | sgálás               |                                    |          |              |         |   |              |
| 1 ≣ Munka kezdete   | Δ     | Munka vége           | Munka                              |          | Végezte      |         |   | Produktív id |
| 1 2010.09.16. 18:19 | :18   | 2010.09.16. 18:19:25 | Átvizsgálás                        |          | Bakos Róbert |         |   | 0,002        |
|                     |       |                      |                                    |          |              |         |   |              |
|                     |       |                      |                                    |          |              |         |   |              |
|                     |       |                      |                                    |          |              |         |   |              |
|                     |       |                      |                                    |          |              |         |   | 0,002        |
|                     |       |                      |                                    | 🗌 Minden | tételt       | Rendben | K | ilép         |

9. Produktív idők lekérdezése ablak

A normázás produktív idő szerint funkció csak akkor működik, ha a "Szerviz rendszerkapcsolók/Normázás produktív idő szerint" kapcsoló be van kapcsolva. Itt egy, vagy több tételt kiválasztása után a "Rendben" funkció hatására a kiválasztott tételekből egy "munka" típusú munkalap tétel keletkezik, amelynek a megnevezése az első kiválasztott produktív idő megnevezése, a tétel mennyisége a produktív idők összege lesz, és annyi norma tétel keletkezik ahány dolgozó szerepel a kiválasztott tételek között.

A tételen a mennyiség mezőt lehet módosítani, módosítás esetén a dolgozókra eső számlázott időt a program arányosan számolja. Példa: Az egyik dolgozó 1 órát, a másik 2 órát dolgozott, ez összesen 3 óra, ha a számlázott időt módosítjuk, 3,3 órára akkor a dolgozókra eső idő 1,1 illetve 2,2 lesz.

Produktív idő alapján kalkulált munka tételek esetén a tételek módosítása nem lehetséges, hibás rögzítés esetén a tételek törlése majd újra kiválasztása szükséges.

#### 5.6. Produktív idő megnevezések megadása

Elérhető "Karbantartás / Szerviz modul / Produktív idő megnevezések" menüpontban. A felület a DOAS rendszerben megszokott kistörzs kezelő képernyő. Új adat rögzítése kizárólag keresést követően lehetséges a duplikációk elkerülése érdekében. A produktív idő megnevezések márkánként is megadhatóak.

A felületen a megnevezés szerinti keresés automatikusan megtörténik ha a "Produktív idő megnevezés automatikus keresés ennyi karakter után" paraméter be van állítva.

|      | Produktív idők Gyors keresés - FKKE Demo (rubindms-fkke-demo-mod:)   Példány: 1 |       |
|------|---------------------------------------------------------------------------------|-------|
|      | Márka Ford  Megnevezés Résznév szerint                                          | Keres |
| 4 :≣ | Megnevezés                                                                      | Δ     |
| 1▶   | Hozom-viszem szolgáltatás                                                       |       |
| 2    | Kereékcsere                                                                     |       |
| 3    | Kereékcsere centírozással                                                       |       |
| 4    | Olacsere                                                                        |       |
|      |                                                                                 |       |
|      | Felír újként Töröl                                                              | Kilép |

10. Ábra: Produktív idő megnevezések rögzítése

## 5.7. Nem produktív idő megnevezések megadása – Jelenléti ív bejegyzés típusok

Nem produktív időnek nevezzük azokat a munkával töltött dolgozói időket, amelyek nem kapcsolódnak egy-egy jármű munkalapjához, nem egy adott jármű javításának produktív idejei, ugyanakkor a felhasználó cég számára hasznos és szükséges tevékenységek, Ilyenek többek között a műhely takarítás, a jármű mozgatás, anyagbeszerzés, célszerszám készítés stb. tevékenységek.

Akkor érdemes használni, ha a szerelők nem javítással töltött idejét (ezek a nem produktív idők) is szeretnénk mérni, kategorizálni, kontrollálni. Ilyen lehet pl. az alkatrészre várakozás, a műhely takarítás stb. Ezeket a tevékenység kategóriákat előre rögzítheti a szervízvezető, a szerelőknek csak választaniuk kell közülük. A nem produktív idők is rendelkeznek vonalkóddal, azaz vonalkódos rögzítés esetén is használható a funkció.

Nem produktív idő rögzítésekor a "Nem produktív idő" mezőben lehet választani az előre felvett nem produktív tevékenységek közül, vagy a mezőre klikkeléssel vagy a "2" gomb megnyomásával.

|                           | Produktív és nem produktív                                                                        | idők felvitele vonalkóddal - H<br>Megkezdett | ungarian DOAS3 Demo (r<br>munkák ás jelen lévő dek | ubindms-hu-demo:)   Példány<br>1076k | y:1 🙂               |
|---------------------------|---------------------------------------------------------------------------------------------------|----------------------------------------------|----------------------------------------------------|--------------------------------------|---------------------|
| <b>1</b>                  |                                                                                                   | Megkezdett                                   | Thurikak es jelen levo dolg                        |                                      |                     |
|                           | Munkalap                                                                                          |                                              | JOB (megrendelt munka                              | Idő megnevezés                       | Kezdet 🛛 🗠          |
| 1▶                        |                                                                                                   | Árvai Péter                                  |                                                    | Jelenlét                             | 2018.11.16.13:59:29 |
|                           |                                                                                                   | Jelenléti ív bejegyz                         | és típusok - Hungarian DC                          | DAS3 Demo (rubindms-hu-de            |                     |
|                           |                                                                                                   | 3 II Megnevezés                              |                                                    | ∆ Megjelenítés szír Je               | elenlét típusú      |
|                           |                                                                                                   | 2 Muhelu takarítás                           |                                                    |                                      |                     |
|                           |                                                                                                   | 3► Szabadság                                 |                                                    |                                      | ×                   |
| ×                         | 🗹 ( = Árvai Péter)                                                                                | Ké                                           |                                                    |                                      | estreszabás<br>?    |
| D                         | ماهمتم                                                                                            | lán pi E                                     |                                                    |                                      |                     |
| D                         | olgozó                                                                                            | Árvai F                                      |                                                    |                                      |                     |
| Do<br>Mi                  | olgozó<br>unkalap <mark>s</mark> zám                                                              | Árvai F                                      |                                                    |                                      |                     |
| Do<br>Mi<br>1 a           | olgozó<br>unkalap szám<br>JOB (megrendelt munka)                                                  | Árvai F                                      | Töröl Töröltek is Vo                               | nalkód lista Rendben                 | Kilép               |
| Do<br>Mi<br>1 o<br>2      | olgozó<br>unkalap szám<br>JOB (megrendelt munka)<br>Produktív idő megnevezés                      | Árvai F                                      | Töröl 🗖 Törölkek is 🛛 Vo                           | nalkód lista Rendben                 | Kilép               |
| Do<br>Mi<br>1 o<br>2<br>3 | olgozó<br>unkalap szám<br>JOB (megrendelt munka)<br>Produktív idő megnevezés<br>Nem produktív idő | Árvai F                                      | Töröl 🗖 Töröltek is Vo                             | nalkód lista Rendben                 | Kilép               |

11. Ábra: Új nem produktív idő felvétele.

#### 5.7.4. Nem produktív idő kistörzs szerkesztése

A nem produktív idők a "Karbantartás / Szerviz modul / Jelenléti ív bejegyzés típusok" menüpontban rögzíthetőek.

A nem produktív idők rögzítésekor színt is meg lehet adni, a gyors áttekinthetőség érdekében. A nem produktíva "Jelenlét típusú" kapcsolót be kell kapcsolni.

|                                             | Jelenléti ív bejegyzés típus módosítás - FKKE Demo (rubindms-fkke-demo |                 |
|---------------------------------------------|------------------------------------------------------------------------|-----------------|
| Jelenléti ív                                | Megnevezés Ajnyagbeszerzés<br>Megjelenítés színe                       | elenlét típus 🛆 |
| 1 Szabadság<br>2 Betegség<br>3 Igazolt távo | ✓ Jelenlét típusú           Image: Sendban million Méasan              |                 |
| 4 Ebédidő<br>5 Jelenlét<br>6 Kocsival ki-,  | és beállás                                                             |                 |
| 8 Mühely teka                               | úlás                                                                   |                 |
|                                             |                                                                        |                 |
| Uj                                          | Módosít Töröl Töröltek is Vonalkód lista                               | Kilép           |

12. Ábra: Nem produktív idők rögzítése

A felületen a megnevezés szerinti keresés automatikusan történik, ha a "Jelenléti idők automatikus keresése ennyi karakter után" paraméter be van állítva, nullánál nagyobb értékre.

Az ablakban lévő táblázatban szereplő bejegyzések közül csak azokat lehet kiválasztani a munka idő rögzítő felületen, amelyek rendelkeznek a "Jelenlét típusú" tulajdonsággal

A nem produktív idők rögzítése is történhet vonalkóddal. A vonalkódok kinyomtatása is ebben a menüpontban történik.

| 洒 Jelenléti ív bejegyzés típusok - DOAS3 HUNGARIAN DEMO (pubi:modul_d 🗕 🗖 🗙 |                     |                   |  |  |  |  |  |  |  |  |
|-----------------------------------------------------------------------------|---------------------|-------------------|--|--|--|--|--|--|--|--|
| m                                                                           |                     |                   |  |  |  |  |  |  |  |  |
| 3≣ Megnevezés                                                               | △ Megjelenítés szír | r Jelenlét típusú |  |  |  |  |  |  |  |  |
| 1 Megjegyzés                                                                |                     |                   |  |  |  |  |  |  |  |  |
| 2 ► Mosás                                                                   |                     |                   |  |  |  |  |  |  |  |  |
| 3 Műhely takarítás                                                          |                     |                   |  |  |  |  |  |  |  |  |
| Nem produktív idők<br>vonalkód listájának<br>nyomtatása                     |                     |                   |  |  |  |  |  |  |  |  |
| × ✓ [Megnevezės LIKE %m%]                                                   |                     | l estreszabás     |  |  |  |  |  |  |  |  |
| Uj Módosít Töröl Töröltek is                                                | Vonalkód lista      | Kilép             |  |  |  |  |  |  |  |  |

13. Nem produktív idők vonalkód listájának nyomtatása

#### 5.7.5. Produktív idő rögzítése csak megnevezésre

A JOB, vagy a munkalap kiválasztása opcionális, lehet tevékenység nélkül is produktív idő megnevezést rögzíteni, ekkor ez majd később kapcsolható JOB-hoz.

Munkalap nélküli produktív idő rögzítése, abban az esetben szükséges, ha a produktív idő rögzítésekor még nincs munkalap, pl. sérült autó beszállítása esetén. Ilyenkor a produktív idő megnevezés rögzítése kötelező, hiszen később ez alapján lehet és kell majd munkalaphoz kapcsolni a produktív időt.

| 😹 Produktív idők le          | ekérd                    | ezése (Adatbázis:    | _norca_modul_m (izomagy)   I | Példány:1) |              |         |    | _ 🗆 🗡        |  |  |  |
|------------------------------|--------------------------|----------------------|------------------------------|------------|--------------|---------|----|--------------|--|--|--|
| Munkalap                     | MLSB00005/2010 - GRN-068 |                      |                              |            |              |         |    |              |  |  |  |
| Megrendelt munka Átvizsgálás |                          |                      |                              |            |              |         |    |              |  |  |  |
| 1 ≣ Munka kezdete            | Δ                        | Munka vége           | Munka                        |            | Végezte      |         |    | Produktív id |  |  |  |
| 1 2010.09.16. 18:19          | :18                      | 2010.09.16. 18:19:25 | Átvizsgálás                  |            | Bakos Róbert |         |    | 0,002        |  |  |  |
|                              |                          |                      |                              |            |              |         |    |              |  |  |  |
|                              |                          |                      |                              |            |              |         |    |              |  |  |  |
|                              |                          |                      |                              |            |              |         |    |              |  |  |  |
|                              |                          |                      |                              |            |              |         |    | 0,002        |  |  |  |
|                              |                          |                      |                              | 🔲 Minder   | n tételt     | Rendben | Ki | lép          |  |  |  |

14. Produktív idők lekérdezése ablak